## CONSULTA DE SOLICITAÇÕES

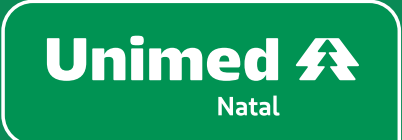

## CONSULTA DE

## SOLICITAÇÕES

O responsável pelo contrato pode consultar toda e qualquer solicitação realizada via Portal Empresarial. Para acessar, basta seguir os seguintes passos:

- 1. Acesse a aba Consultas e selecione Consulta solicitações.
- 2. Passe o mouse na aba **Consulta** e selecione que tipo que você quer verificar andamento.
- 3. Atualmente, só utilizamos duas opções: Solic rescisão ou Solic inclusão benef.

| Unimed A<br>Natal              |                           |        |              |                  |            |            |                        |   |  |  |
|--------------------------------|---------------------------|--------|--------------|------------------|------------|------------|------------------------|---|--|--|
| Bernard and                    |                           |        |              |                  |            |            |                        |   |  |  |
| Estipulante:<br>Último acesso: | Usuário:                  | Email: |              |                  |            |            |                        |   |  |  |
| Página inicial                 | Conculto                  | -      | Solic        | itação de Cartei | ras        |            |                        |   |  |  |
| Beneficiário                   | Solic carteira            |        |              |                  |            |            |                        |   |  |  |
| Dossiê beneficiário            | » Solic rescisão          |        | Beneficiário | Status           | Data envio | Situação   | Estágio                |   |  |  |
| Consultas                      | » Solic alteração vínculo |        |              | Lote gerado      |            | Definitivo | Confirmar recebimento  | Ē |  |  |
| » Consultar solicitações       | » Solic alteração         |        |              | -<br>Lote gerado |            | Definitivo | Confirmar recebimento  |   |  |  |
| » Consultar carências          | » Solic repasse           | _      |              | Lote genedo      |            | Definitive | Confirmer recebinients |   |  |  |
| » Consultar tabela de preço    | » Solic inclusão benef    | _      |              | Lote gerado      |            | Deliniuvo  |                        |   |  |  |
|                                | » Solic alteração produto |        |              | Lote gerado      |            | Definitivo | Confirmar recebimento  |   |  |  |
| Consulta rol de procedimentos  |                           |        |              |                  |            |            |                        |   |  |  |
| Comunicados                    | •                         |        |              |                  |            |            |                        |   |  |  |
| Relatórios                     | 0                         |        |              |                  |            |            |                        |   |  |  |
| Gestão de arquivos             | •                         |        |              |                  |            |            |                        |   |  |  |
| Alterar senha                  |                           |        |              |                  |            |            |                        |   |  |  |
| Privacidade e segurança        | •                         |        |              |                  |            |            |                        |   |  |  |
|                                |                           |        |              |                  |            |            |                        |   |  |  |

**4.** Selecione de acordo com tipo de consulta e, em seguida, informe a data que foi feita a solicitação no Portal e clique em **Consulta**.

Pronto! Logo abaixo, na parte cinza, ficarão disponíveis todas as solicitações e qual status.

| plicitação de In       | de Inclusão d<br>——Filtros<br>— Date  | de Beneficia            | ário                      |        |      |  |  |  |  |  |  |  |
|------------------------|---------------------------------------|-------------------------|---------------------------|--------|------|--|--|--|--|--|--|--|
| olicitação de Ir       | de Inclusão d<br>——Filtros<br>—— Data | de Benefici             | ário                      |        |      |  |  |  |  |  |  |  |
| olicitação de In       | de Inclusão d<br>Filtros              | de Benefici             | ário                      |        |      |  |  |  |  |  |  |  |
| olicitação de Iu       | de Inclusão d                         | de Beneficia            | ário<br>—                 |        |      |  |  |  |  |  |  |  |
| v                      | Filtros Data                          |                         |                           |        |      |  |  |  |  |  |  |  |
| v                      | Filtros     Data                      |                         |                           |        |      |  |  |  |  |  |  |  |
| •                      | ▼ Data                                |                         | -                         |        |      |  |  |  |  |  |  |  |
|                        |                                       | ta solic de: 12/04/2023 | 12/05/2023                |        |      |  |  |  |  |  |  |  |
| $\bigcirc$             | $\bigcirc$                            |                         |                           |        |      |  |  |  |  |  |  |  |
| ⊖ somente com lote ⊖ s | <ul> <li>Somente sem lote</li> </ul>  |                         | J <sup>or</sup> Consultar |        |      |  |  |  |  |  |  |  |
|                        |                                       |                         |                           |        |      |  |  |  |  |  |  |  |
| Solicitações d         | ções de inclusão de be                | eneficiários            |                           |        |      |  |  |  |  |  |  |  |
| Nome usuario           | Dt solicita                           | ação                    | Dt documentação           | Status | Lote |  |  |  |  |  |  |  |
| Sem registros!         |                                       |                         |                           |        |      |  |  |  |  |  |  |  |
|                        |                                       |                         |                           |        |      |  |  |  |  |  |  |  |
|                        |                                       |                         |                           |        |      |  |  |  |  |  |  |  |
|                        |                                       |                         |                           |        |      |  |  |  |  |  |  |  |
|                        |                                       |                         |                           |        |      |  |  |  |  |  |  |  |
|                        |                                       |                         |                           |        |      |  |  |  |  |  |  |  |
|                        |                                       |                         |                           |        |      |  |  |  |  |  |  |  |

Unimed A

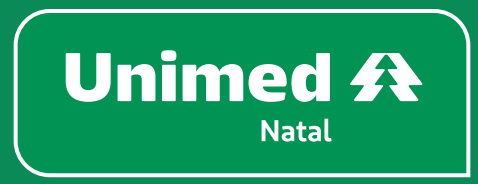

unimednatal.com.br Siga: @UnimedNatal

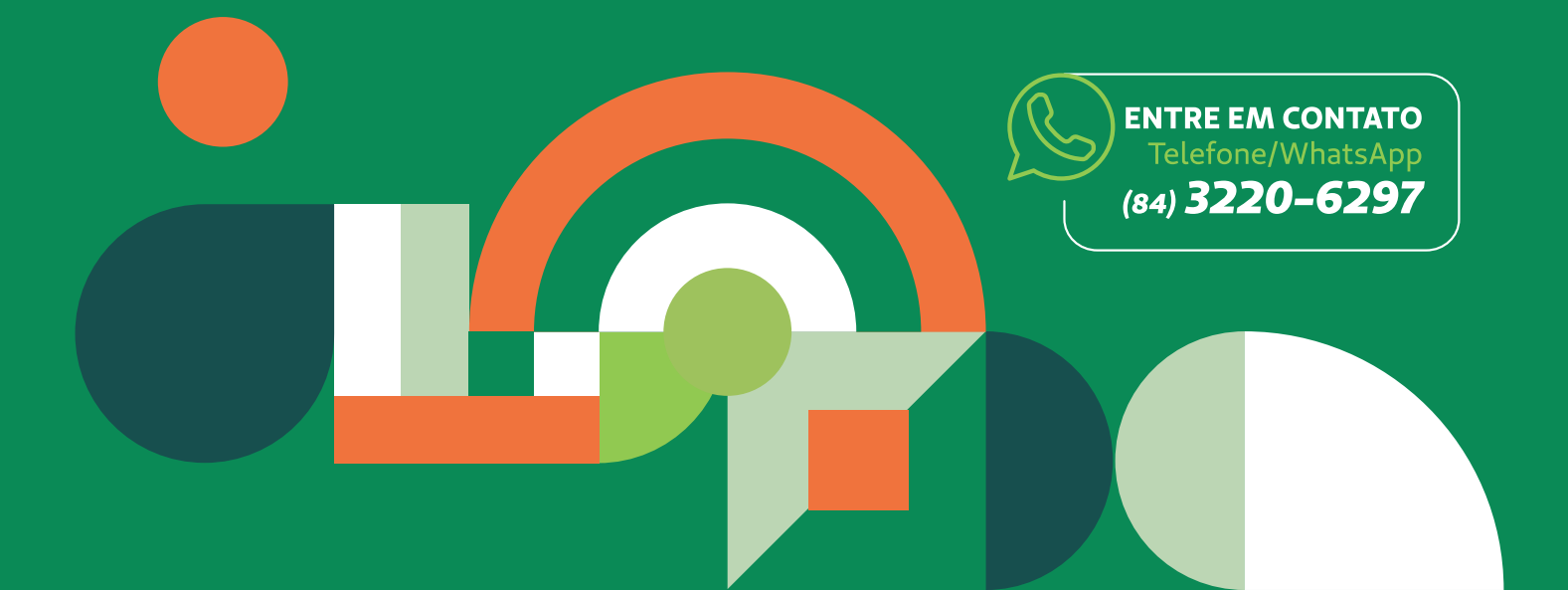